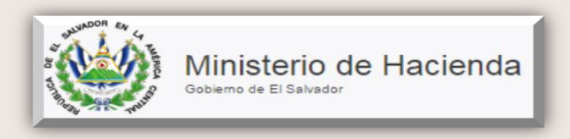

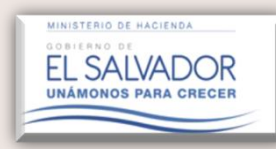

## CAPITULO 5.

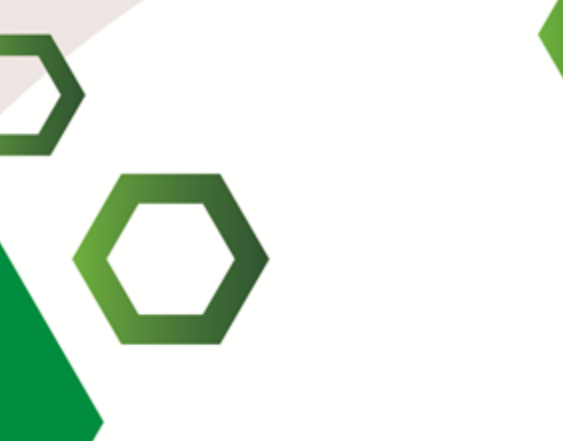

## Informe de Renuncia de Auditor Fiscal Ver. 1.0

Portal de Servicios Ministerio de Hacienda

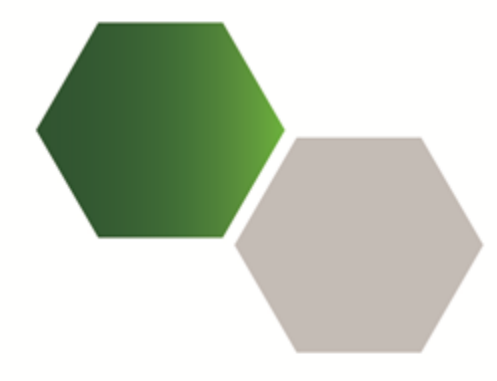

## Manual del Usuario

**Descripción:** La presente herramienta permitirá la presentación del Informe de Renuncia del Auditor Fiscal por parte del Contribuyente.

**NOTA IMPORTANTE:** Para efectos de presentar el Informe de Renuncia del Auditor Fiscal, bajo la modalidad Web, es necesario tener en cuenta los plazos establecidos en el artículo 131 Incisos 2° y 3° del Código Tributario, para evitar la generación de multas por tales incumplimientos.

El Buzón Electrónico del Contribuyente mostrará las notificaciones pendientes de consultar; en este caso mostrará la Renuncia expuesta por el Auditor Nombrado, tal como se muestra en la pantalla abajo mostrada; la cual podrá ser consultada y ampliada en el Icono denominado Registro/ Buzón Electrónico; de los servicios WEB que presta esta Dirección General.

| Usuario: 222222222222     | 29 😡                                                             | Aumentar tamaño 🝚                                                           | Martes, 12 de Abril de 2016  | 10:26 a.m. |
|---------------------------|------------------------------------------------------------------|-----------------------------------------------------------------------------|------------------------------|------------|
| 12                        | Buzón Electrón                                                   | nico del Contribuyente                                                      |                              |            |
|                           | Señor Contribuyente: se le ir<br>fecha, ver detalle en opcion Bu | nforma que tiene los siguientes mens<br>uzón Electrónico del Contribuyente. | ajes pendientes de leer a la | OR         |
| >>> Publica               | aciones, Avisos, Anuncios, Confi                                 | irmaciones                                                                  |                              | Salir      |
| nicio Reg                 |                                                                  |                                                                             |                              |            |
| Orientac                  | Ver: 10 •                                                        | Buscar:                                                                     |                              |            |
| Registro                  | FECHA DE ENVÍO                                                   | ASUNTO                                                                      |                              |            |
| > Autorizac               | 12/04/2016 24:00:00                                              | Renuncia de Auditor en Equipo de                                            | e Trabajo                    | $\Box$ Q   |
| > Cambiar I               |                                                                  |                                                                             |                              |            |
| > Actuar co               |                                                                  |                                                                             |                              |            |
| > Emisión e               |                                                                  |                                                                             |                              |            |
| > Buzón Ek                |                                                                  |                                                                             |                              |            |
| del Contribu              | 0                                                                | 1 2 3 4 5                                                                   |                              |            |
| Prese                     |                                                                  |                                                                             |                              |            |
| > Presenta                |                                                                  |                                                                             |                              | DET        |
| y Presenta                |                                                                  |                                                                             |                              |            |
| ⊳ Seguinnie<br>⊳ Mandami  |                                                                  |                                                                             |                              |            |
| Resolución                |                                                                  |                                                                             |                              |            |
| IVA                       |                                                                  |                                                                             |                              | rasión     |
| > Solicitud               |                                                                  |                                                                             |                              | racion     |
| > Solicitud               |                                                                  |                                                                             |                              |            |
| > Solicitud               |                                                                  |                                                                             | Acentar                      |            |
| > Equipos<br>Electrónica; |                                                                  |                                                                             | , toptar                     |            |
| O Consulta                |                                                                  | Usua                                                                        | arios e Peticiones           |            |

Una vez verificada en el Buzón Electrónico, la notificación de la renuncia efectuada por el Auditor, el Sistema mostrará lo siguiente:

- 1) Período respecto del cual el Auditor presentó su Renuncia.
- 2) Nombre del Auditor renunciante.
- 3) Fecha en que el Auditor interpuso su Renuncia mediante la WEB.
- 4) Fecha limite según el art. 131 Ics.2° y 3° del C.T., para informar la Renuncia de Auditor.
- 5) Botón denominado "Informar Renuncia" (Mediante este botón el Contribuyente Informara la Renuncia del Auditor Fiscal, dando clic a dicho botón)

| Usuario: 2222222222 | 2229                                                                                                    | 😡 Aumentar tamaño 🗣                                                                                                    | Jueves                                                                                                    | , 14 de Abril de 2016                                                                                                    | 10:39 a.m.   |
|---------------------|----------------------------------------------------------------------------------------------------|----------------------------------------------------------------------------------------------------|----------------------------------------------------------------------------------------------------|----------------------------------------------------------------------------------------------------|--------------|
| Po<br>Got           |                                                                                                    |                                                                                                    |                                                                                                    | Electron of a                                                                                                    | Salir        |
| Inicio Reg          | diantae                                                                                                    |                                                                                                    |                                                                                                    | G                                                                                                    | CABAL        |
|                     | Estimado Contribuyente<br>según datos agregados er<br>el Art. 131 Incs. 2° y 3° d<br>los CINCO DIAS hábiles<br>AUDITOR dentro del pla<br>informar dicho nombram<br>realizado el Nombramient | : Se le informa que el Au<br>1 recuadro, ha comunicad<br>el Código Tributario, debe<br>siguientes de ocurrida d<br>zo de DIEZ DIAS hábil<br>iento a esta Administra<br>o del NUEVO AUDITOR. | uditor Fiscal que nombró j<br>lo que le ha interpuesto F<br>e presentar Informe de Re<br>icha renuncia. Asimismo<br>les siguientes de ocurrid<br>ación Tributaria dentro o | para emitir Dictamen Fisca<br>Renuncia, por lo que, segú<br>enuncia dentro del plazo d<br>debe nombrar un NUEVC<br>a la renuncia y a su vez<br>de Cinco días hábiles d | e<br>c,<br>e |
| Período             | Auditor que<br>Renuncia                                                                                                    | Fecha Renuncia                                                                                                    | Fecha limite<br>de Informe                                                                                                    | Acción                                                                                                    |              |
| 2012                | ZOILA AMADA                                                                                                    | 3 14/04/2016                                                                                                    | 22/04/2016 5                                                                                                    | Informar Renuncia                                                                                                    |              |
|                     |                                                                                                    |                                                                                                    |                                                                                                    | Cerrar                                                                                                    |              |
|                     |                                                                                                    |                                                                                                    |                                                                                                    |                                                                                                    |              |
|                     |                                                                                                    |                                                                                                    | Inform<br>Nombram<br>Auditor                                                                                                    |                                                                                                    |              |
|                     |                                                                                                    |                                                                                                    |                                                                                                    |                                                                                                    |              |

Una vez realizada la acción anterior (Dar Clic en botón Informar Renuncia), el Sistema mostrará una vista previa del documento del Informe de Renuncia, identificado con una marca de agua con la palabra "BORRADOR"; una vez revisado los datos, se podrá presentar dicho Informe, dando clic en el botón "Presentar".

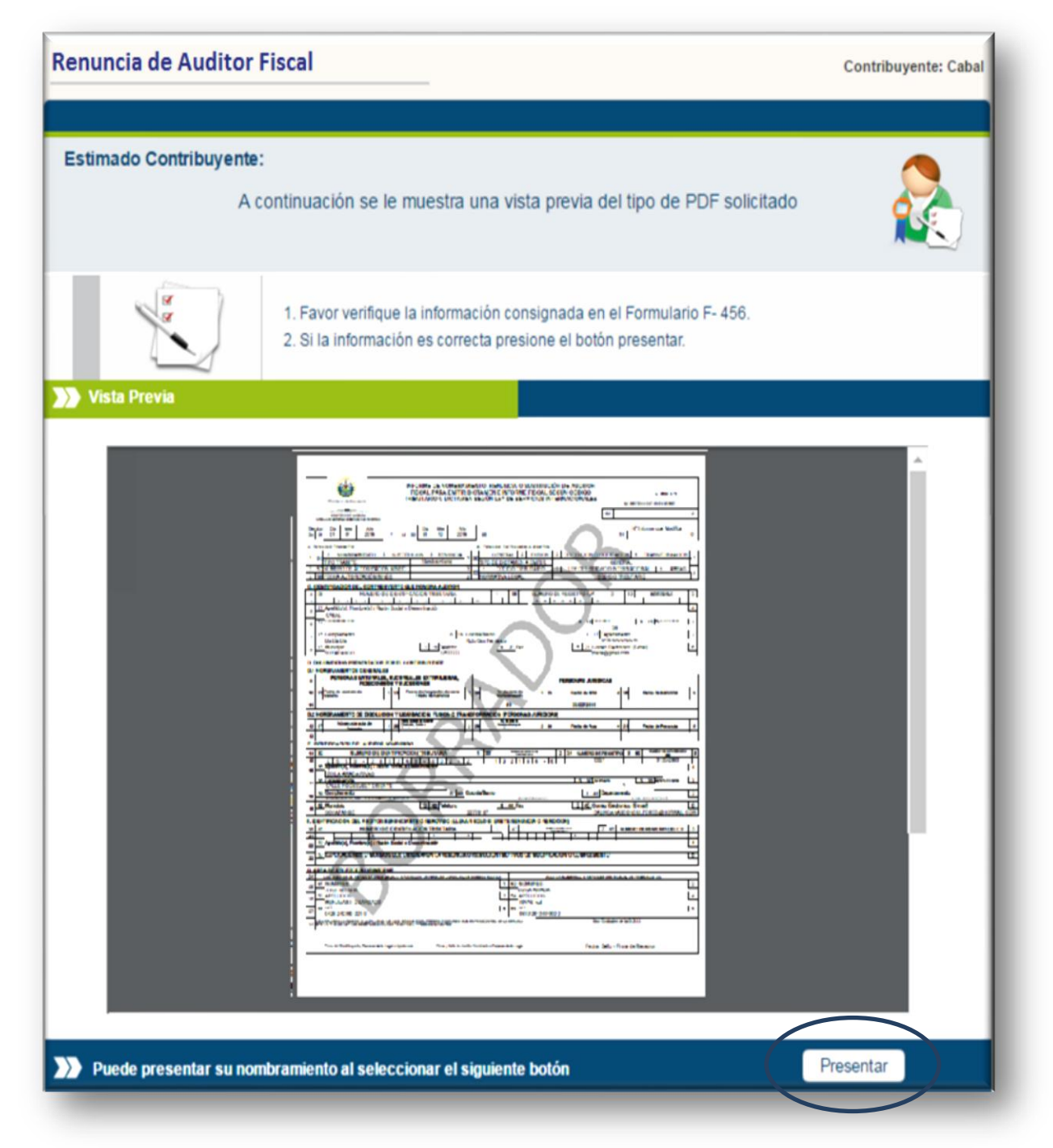

Seguidamente se mostrará el siguiente mensaje de advertencia, preguntando si está seguro de presentar el Informe de Renuncia de Auditor, dando clic en el botón Aceptar o Cerrar según sea el caso.

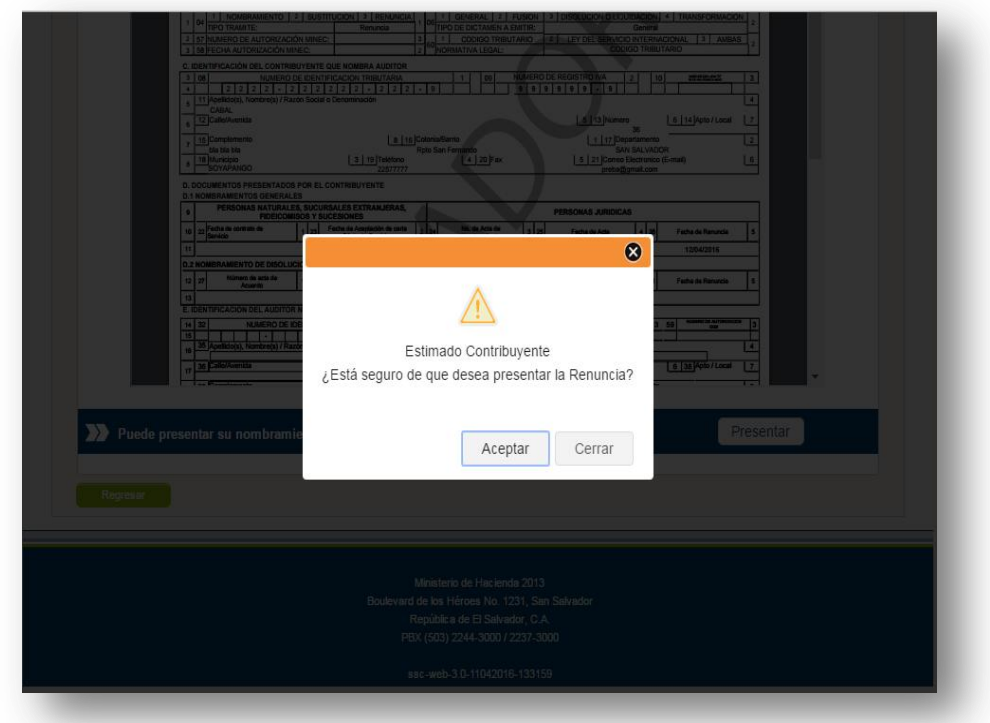

Si presiona el botón "Aceptar", el Sistema muestra el siguiente mensaje indicando que la Renuncia de Auditor se guardó correctamente. Dar clic en botón "Cerrar".

| 229                                              | 😡 Aumentar tamaño 🚇                                                                                                    | Martes, 12 de Abril de 2016                                                                                                    | 10.32 a.m.                                                                                                    |
|--------------------------------------------------|----------------------------------------------------------------------------------------------------|----------------------------------------------------------------------------------------------------|----------------------------------------------------------------------------------------------------|
| ortal de Servicios en L<br>bierno de El Salvador | inea                                                                                                    |                                                                                                    |                                                                                                    |
|                                                  |                                                                                                    |                                                                                                    | Salir                                                                                                    |
|                                                  |                                                                                                    |                                                                                                    | avicios 🔍                                                                                                    |
|                                                  | <b></b>                                                                                                    | 8                                                                                                    | Contribuyente:                                                                                                    |
| tribuyente:<br>A conti                           | La renuncia se guardó exitosamente                                                                                                    | licitado<br>r                                                                                                    |                                                                                                    |
|                                                  |                                                                                                    |                                                                                                    |                                                                                                    |
| INFORME DI<br>FISCAL PA<br>TRIBUTARIO            | E NOMBRAMIENTO, RENUNCIA O SUSTITUCIÓN DE AUDIT<br>IRA EMTIR DICTAMEN E INFORME FINCAL SEQUI CODIO<br>Ó DICTAMEN SEGUIN LEY DE SERVICIOS INTERNACIONA                                                                                                    | 00R<br>00 F.456 V2<br>LES NUMERO DE INFORME<br>03 70054200 3                                                                                                    |                                                                                                    |
|                                                  | 229<br>ortal de Servicios en L<br>ibierno de El Salvador<br>y Pago do DET Solctudes Onier<br>resentación y Pago do DET / Octamor<br>tribuyente:<br>A conti<br>ENCOME D<br>ENCOME D<br>EN | 223 Atimentar tamaño<br>Ontal de Servicios en Línea.<br>bierro de El Salvador<br>Y Popo de DET Sektludes Consultas Administración Usuarios e Instituciono Pr<br>resentación y Popo de DET Octomen Nontoramientos Historial Austor Facal Renuncia<br>resentación y Popo de DET Octomen Nontoramientos Historial Austor Facal Renuncia<br>tribuyente:<br>A cont<br>MICOME DE NOMERAMIENTO, RENUNCIA O SUBSTITUCIÓN DE AUDIT<br>RECAL ARAA EMITIN DICTARENE E INFORME O E AUDIT<br>TRIDUA ARAA EMITIN DICTARENE E INFORME O E AUDIT<br>TRIDUA ARAA EMITIN DICTARENE E INFORME O E AUDIT | 223 Aumentar tamaño Aumentar tamaño Autres, 12 de Abril de 2016 233 Aumentar tamaño Aumentar tamaño Autres, 12 de Abril de 2016 244 Abril de Servicios en Línea 24 25 25 25 25 25 25 25 25 25 25 25 25 25 |

Luego el Sistema muestra el documento final con cada una de las firmas y sellos necesarios, y le permite Guardar e Imprimir el Informe de Nombramiento de Auditor Presentado.

| 1/1                                                                                                    |                                                                                                    | 0 0 B 👼                                                                                                    |
|----------------------------------------------------------------------------------------------------|----------------------------------------------------------------------------------------------------|----------------------------------------------------------------------------------------------------|
| Ministerio de Hacienda<br>Ministerio de Hacienda<br>Menuco de El Auxiliano<br>onección detexa vitemado<br>Del Dia Mes Año<br>Del Dia 1 da 1 da 2016 7 A 10                                                                                                    | FORME DE NOMBRAMIENTO, RENUNCIA O SUS<br>ISCAL PARA EMITIR DICTAMEN E INFORME FIS<br>BUTARIO O DICTAMEN SEGÙN LEY DE SERVICI                                                                                                    | TITUCIÓN DE AUDITOR<br>CAL SEGÚN CODIGO<br>IOS INTERNACIONALES<br>UMERO DE INFORME<br>03 70054280 3<br>Nº Informe que Modifica<br>04 0                                                                                                    |
| A. TIPO DE TRAMITE           1         04         1         NOMBRAMIENTO         2         SUSTITUC           1         04         1         NOMBRAMIENTO         2         SUSTITUC           1         04         1         NOMBRAMIENTO         2         SUSTITUC           1         04         11         NOMBRAMIENTO         2         SUSTITUC           2         57         NUMERO DE AUTORIZACIÓN MINEC:         3         SIGIFECHA AUTORIZACIÓN MINEC:           3         08         CIDENTIFICACIÓN DEL CONTRIBUYENTE QUE         4         2         2         2         2         2         2         2         2         2         2         2         2         2         2         2         2         2         2         2         2         2         2         2         2         2         2         2         2         2         2         2         2         2         2         2         2         2         2         2         2         2         2         2         2         2         2         2         2         2         2         2         2         2         2         2         2         2                                                                                                    | B. TIPO DE DICTAMEN A E           CION 3         RENUNCIA 1         06         1         GENERAL 2         1           Renuncia         1         07         TIPO DE DICTAMEN A EM         3         60         1         CODIGO TRIBUTA           3         60         1         CODIGO TRIBUTA         2         60         NORMATIVA LEGAL:           5         60         1         CODIGO TRIBUTA         2         60         NORMATIVA LEGAL:           5         60         NORMATIVA LEGAL:         1         09         NI           2         2         2         9         1         1         1           600         NI         1         09         NI         1         1         1           2         2         2         9         1         1         1         1         1           2         2         2         2         9         1         1         1         1         1         1         1         1         1         1         1         1         1         1         1         1         1         1         1         1         1         1         1         1         1 | MITIR         Image: Constraint of the second second s |
| 7         15         Complemento           1         10         10         10         10         10         10         10         10         10         10         10         10         10         10         10         10         10         10         10         10         10         10         10         10         10         10         10         10         10         10         10         10         10         10         10         10         10         10         10         10         10         10         10         10         10         10         10         10         10         10         10         10         10         10         10         10         10         10         10         10         10         10         10         10         10         10         10         10         10         10         10         10         10         10         10         10         10         10         10         10         10         10         10         10         10         10         10         10         10         10         10         10         10         10         10         10         <                                                                                                    | 8     16     Colonia/Barrio       Rpto San Fernando     3     19       2257777     4     20                                                                                                    | 1     17     Departamento     2       SAN SALVADOR       5     21     Correo Electronico (E-mail)     6       1     preba@gmail.com                                                                                                    |
| 11         4         EREXITY           21 XOREFANDIO DI INDUCTORI Y LAURADORI, NERIORALCIO PURSONA JARDICAN         1         EREXITY           21 XOREFANDIO DI INDUCTORI Y LAURADORI, NERIONA JARDICAN         1         EREXITY         1         EREXITY           21 XOREFANDIO DI INDUCTORI Y LAURADORI, NERIONA JARDICAN         1         EREXITY         1         EREXITY         1         EREXITY         1         EREXITY         1         EREXITY         1         EREXITY         1         EREXITY         1         EREXITY         1         EREXITY         1         1         EREXITY         1         1         EREXITY         1         1         EREXITY         1         1         EREXITY         1         1         EREXITY         1         1         EREXITY         1         1         1         1         1         1         1         1         1         1         1         1         1         1         1         1         1         1         1         1         1         1         1         1         1         1         1         1         1         1         1         1         1         1         1         1         1         1         1         1         1<                                                                                                    | 1 10 10 10 10 10 10 10 10 10 10 10 10 10                                                                                                    |                                                                                                    |
|                                                                                                    |                                                                                                    | AUDITOR NOMBRADO O REPRESENTANTE LEGAL DE FIRMA AUDITOR                                                                                                    |
| 25         51 NOMBRIES:           4 MAI & HEVER         25           31 BORRELIN         26           32 MORELIN         26           33 APELLIDOS:         27           35 NIT:         27           27 NIT:         28           28         200 JUNETS           27         55 NIT:           28         27           27         27           27         27           27         27           27         27           27         27           27         27           27         27           27         27           27         27           27         27           27         27           27         27           27         27           27         27           27         27           27         27           27         27           27         27           27         27           27         27           27         27           27         27           27         27           27 </th <th>1 52 POURSE     2014 AM     2014 AM     3 54 APELLEX     5 56 NT:     25145     10 EL PRESENTE INFORME SON EXPRESION FIELDE LA VERDAD,     000MESPIONDENTES</th> <th>S. 2<br/>ADA<br/>3S: 4<br/>6<br/>N25-2555<br/>Uso Exclusivo de la D.G.I.I.<br/>OFICINA DE RECEPCIÓN VIRTUAL<br/>MINISTERIO DE HACIENDA<br/>DIRECCIÓN GENERAL DE IMPUESTOS INTERNOS</th>                                                                                                    | 1 52 POURSE     2014 AM     2014 AM     3 54 APELLEX     5 56 NT:     25145     10 EL PRESENTE INFORME SON EXPRESION FIELDE LA VERDAD,     000MESPIONDENTES                                                                                                    | S. 2<br>ADA<br>3S: 4<br>6<br>N25-2555<br>Uso Exclusivo de la D.G.I.I.<br>OFICINA DE RECEPCIÓN VIRTUAL<br>MINISTERIO DE HACIENDA<br>DIRECCIÓN GENERAL DE IMPUESTOS INTERNOS                                                                                                    |
| Inderson<br>Inderson<br>Inders | 2535-352535-355-5<br>Firma y Selio de Audior Hondrado o Representante Legal<br>to QD4GLIG(3E26                                                                                                    | PCALLAL<br>12/04/2016<br>Fecha, Sello y Firma de Receptor                                                                                                    |
|                                                                                                    |                                                                                                    |                                                                                                    |

Así mismo el Sistema mostrará una alerta solicitando que se ingrese un nuevo Auditor al Equipo de Trabajo para el período respecto del cual se informó la renuncia.

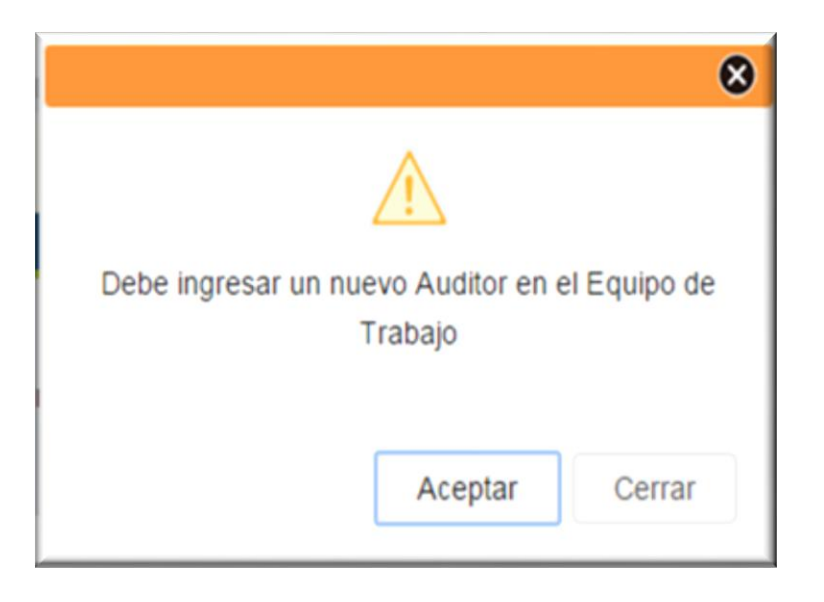

## NOTA IMPORTANTE:

Una vez presentado el Informe de Renuncia de Auditor, se le recuerda que según lo establecido en el artículo 131 inciso 3° del Código Tributario; deberá nombrar un **NUEVO AUDITOR** dentro del plazo de **DIEZ DIAS** hábiles siguientes de ocurrida la renuncia y a su vez, informar dicho nombramiento a esta Administración Tributaria dentro de **CINCO DIAS** hábiles de realizado el Nombramiento del **NUEVO AUDITOR**.